### **Online Repairs Portal: How to Book a Repair**

### <u>Step 1</u>

Housing Repairs can now be booked online using My Ipswich at <u>https://my.ipswich.gov.uk</u> (page shown below). First, select the 'Housing Repairs' con (marked with a red box in the image below).

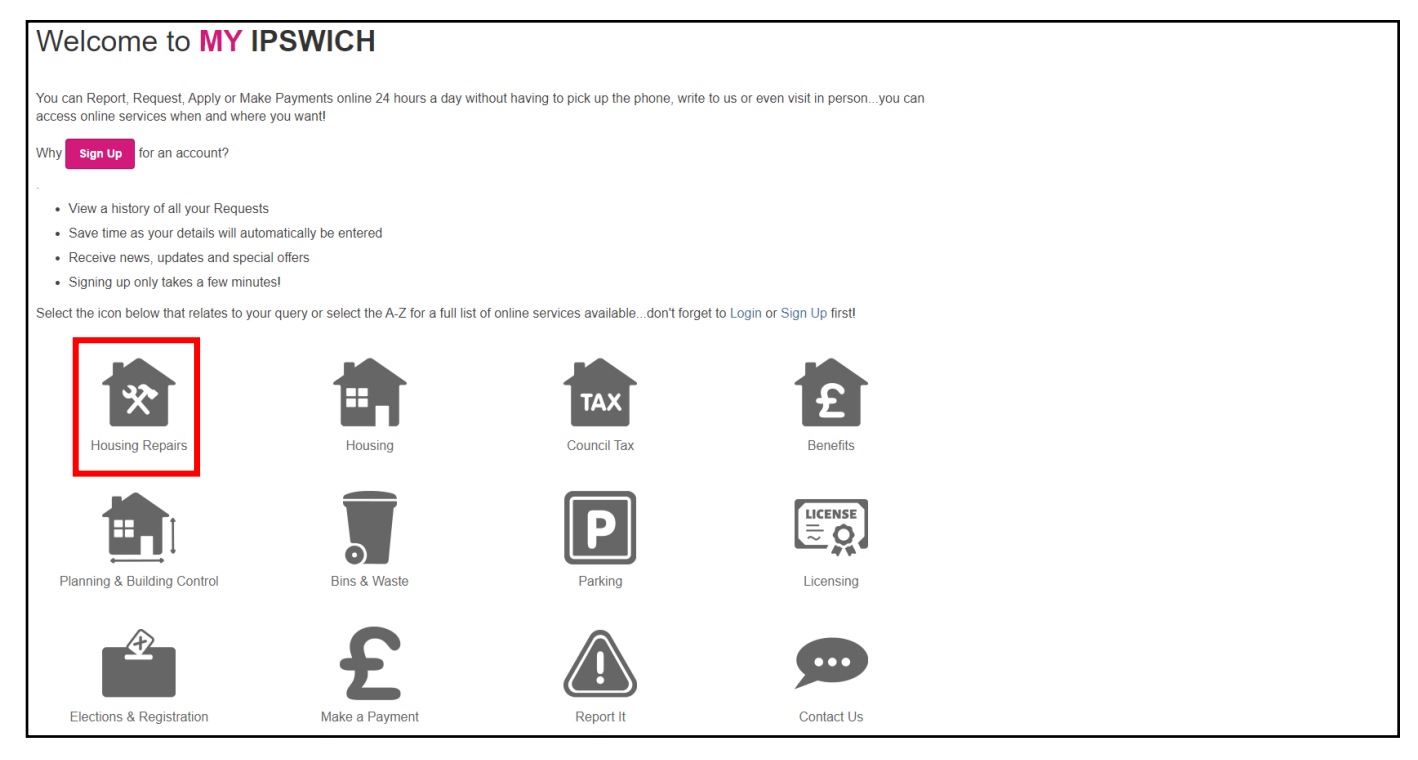

# <u>Step 2</u>

The below page will appear asking you to login to your Housing Online account (if you already have an account) or to create one if not.

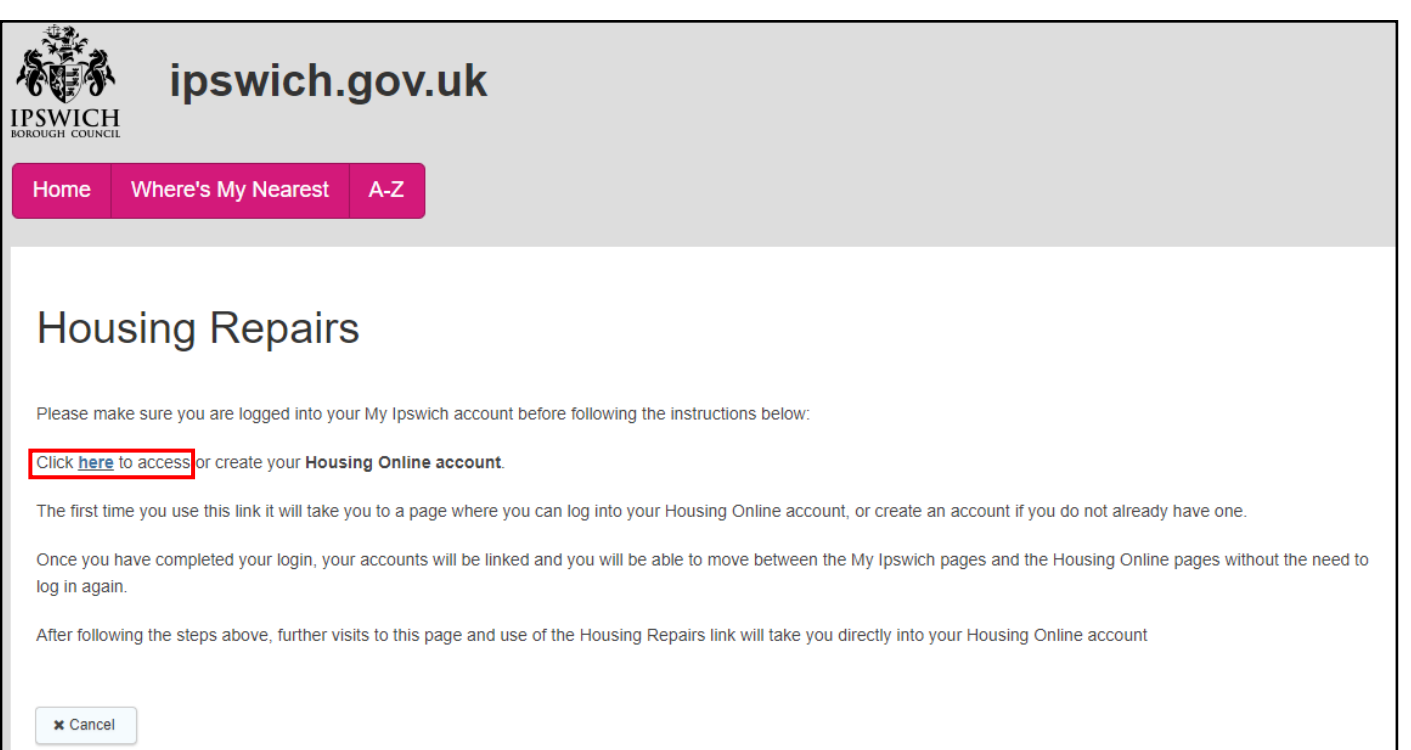

To login successfully, you must have an account and enter the username and password (shown below)

| Welcome to Housing Online. Please sign in below, or if this is your first ti | me, follow the lin | k to create an account |  |  |
|------------------------------------------------------------------------------|--------------------|------------------------|--|--|
| If you have any issues, please contact Tenancy.Services@ipswich.gov.u        | k                  |                        |  |  |
|                                                                              | MY IPS             | SWICH                  |  |  |
| Login to your account                                                        |                    | •                      |  |  |
|                                                                              |                    |                        |  |  |
| Forgot username?                                                             |                    |                        |  |  |
| Password                                                                     |                    |                        |  |  |
|                                                                              | □ Show             |                        |  |  |
| Forgot password?                                                             |                    |                        |  |  |
| Log In                                                                       |                    |                        |  |  |
| IBC Tenant - register for your account                                       |                    |                        |  |  |
| Non IBC Tenant - register for an account                                     |                    |                        |  |  |
|                                                                              |                    | ,                      |  |  |

# Step 4

The customer is required to select the 'My Repairs' icon to access their personal Repairs Summary Page

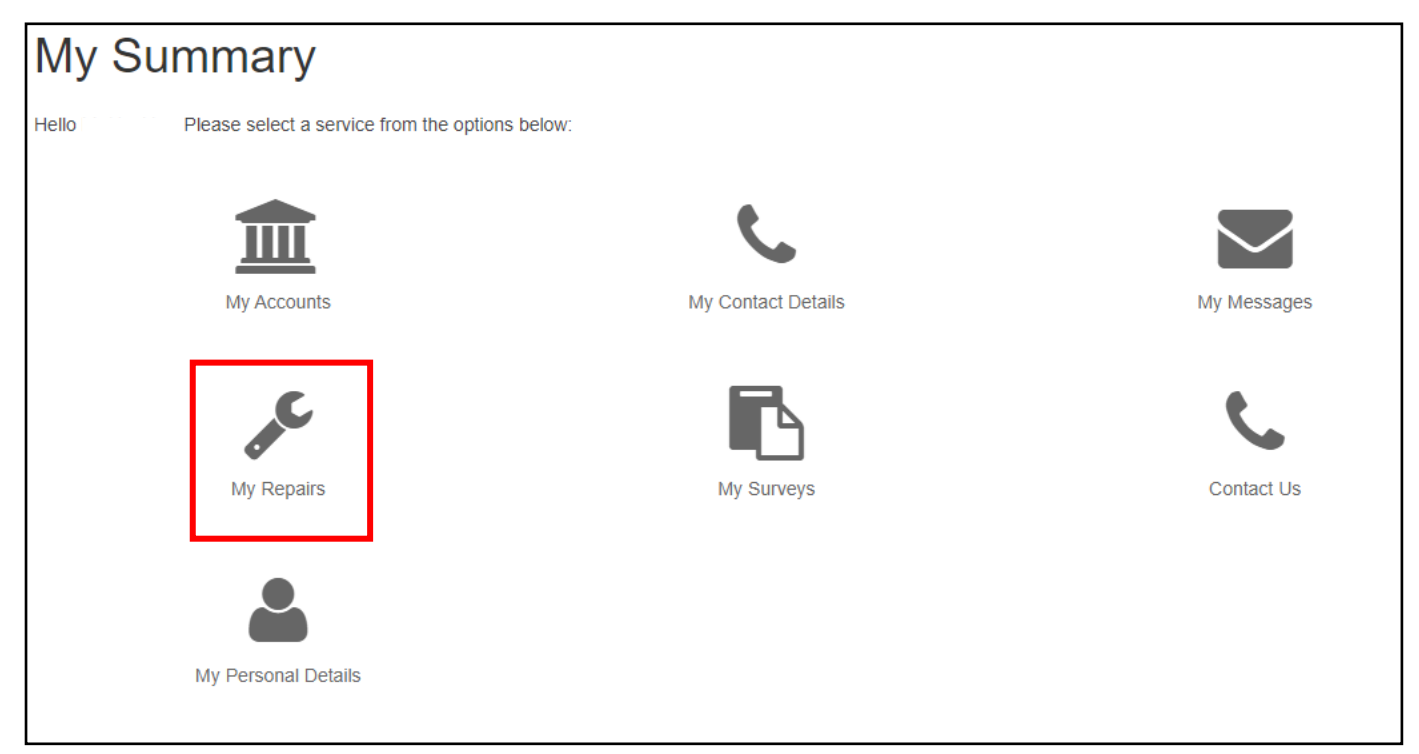

The customer has reached their personal Repairs Summary Page. To report a repair the customer selects *Report a Repair* to the right of the page.

| Repairs Summary                                                                                                    |                             |                         |                   |                     |  |
|----------------------------------------------------------------------------------------------------|-----------------------------|-------------------------|-------------------|---------------------|--|
| Welcome                                                                                                    | to the new 'Repairs Portal' |                         |                   |                     |  |
| Please check that your Telephone number is correct in <b>"My Contact Details"</b> on the main menu page, before raising a repair. As an Ipswich Borough Council tenant you can report a repair and view any repairs associated with your tenancy. |                             |                         |                   |                     |  |
| Your Address Report a Repair                                                                                                    |                             |                         |                   |                     |  |
|                                                                                                    |                             |                         | ✓ Report a Repair | ]                   |  |
|                                                                                                    |                             |                         |                   |                     |  |
| Sort and Filter                                                                                                    | Repair Number               | Date From               | Date To           |                     |  |
|                                                                                                    | Repair Number               | Date From               | To Date To        | View                |  |
| The following repairs have been reported for:<br>Number of rows                                                                                                    |                             |                         |                   |                     |  |
| Select number of rows                                                                                                    | ~                           |                         |                   |                     |  |
| Repair Reference                                                                                                    | Date Reported               | Description             | Status            | Details             |  |
| 1364                                                                                                    | 18-MAY-2023 14:37           | Tap on sink is leaking  | Raised            | View Repair Details |  |
| 1363                                                                                                    | 18-MAY-2023 14:26           | Tap on basin is leaking | Raised            | View Repair Details |  |
| 1362                                                                                                    | 18-MAY-2023 14:25           | Handrail is loose       | Raised            | View Repair Details |  |

#### Step 6

The customer will access the Welcome page and is required to select *Click here to report a repair*. Please Note: Emergency repairs must always be called through to the Customer Service Centre. Reporting a repair online is for non-urgent repairs only.

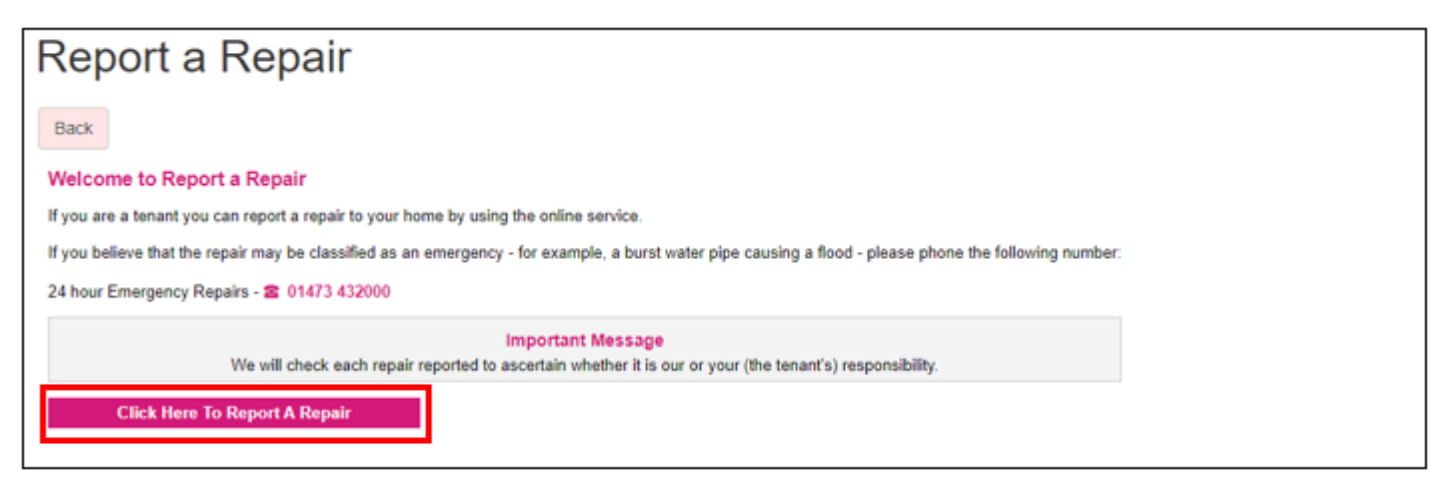

## <u>Step 7</u>

The customer has now accessed the page to select the type of repair and needs to choose the appropriate category, e.g. if they require a repair to a kitchen unit please select *Kitchen Units*.

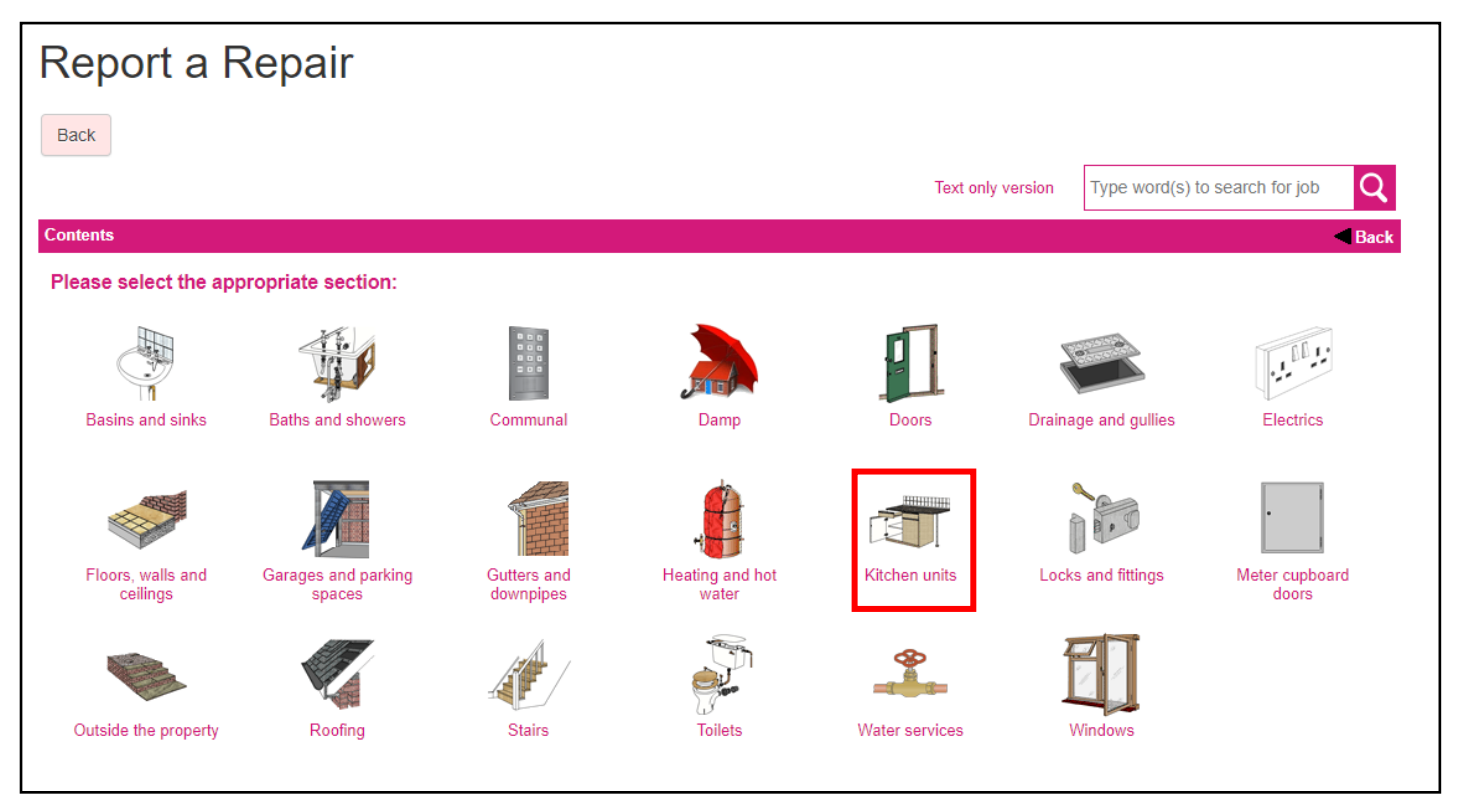

# Step 8

The customer now selects the appropriate repair, e.g. wall unit door is broken by selecting the repair.

| Report a Rep                                                                           | air                                                                                                    |                                                                                                    |                                             |
|----------------------------------------------------------------------------------------|----------------------------------------------------------------------------------------------------|----------------------------------------------------------------------------------------------------|---------------------------------------------|
| Back                                                                                   |                                                                                                    |                                                                                                    |                                             |
|                                                                                        |                                                                                                    |                                                                                                    | Type word(s) to search for job $\mathbf{Q}$ |
| Contents > Kitchen units                                                               |                                                                                                    |                                                                                                    | Back                                        |
| Please select the label that I<br>Related Items:<br>Extractor fans and smoke detectors | best describes the fault or damage:                                                                                                    | vices                                                                                                    |                                             |
| Wall unit door is broken                                                               | Drawer needs repair                                                                                                    | U Worktop is loose or is damaged                                                                                |                                             |
| Catch is broken                                                                        | Drawer runners are broken                                                                                                    | Worktop trim is damaged                                                                                         |                                             |
| Shelf in wall unit is broken                                                           | Drawer front needs repair                                                                                                    | Worktop leg is broken                                                                                           |                                             |
| Hinge is broken                                                                        | Base unit door is broken                                                                                                    | End panel is broken                                                                                             |                                             |
| Unit is loose<br>Cupboard door will not<br>open or close properly                      | <ul> <li>Water is seeping between<br/>worktop and wall</li> <li>Wall tiles are loose</li> <li>Use the series of the series of the se</li></ul> | <ul> <li>Boxing around pipework<br/>is damaged</li> <li>Valve taps to washing<br/>machine are faulty</li> </ul> |                                             |

The customer will be asked if this has been installed by Ipswich Borough Council, if it has they should proceed by selecting *Yes*, if it has not been installed by Ipswich Borough Council they select No (and are advised the repair is their responsibility).

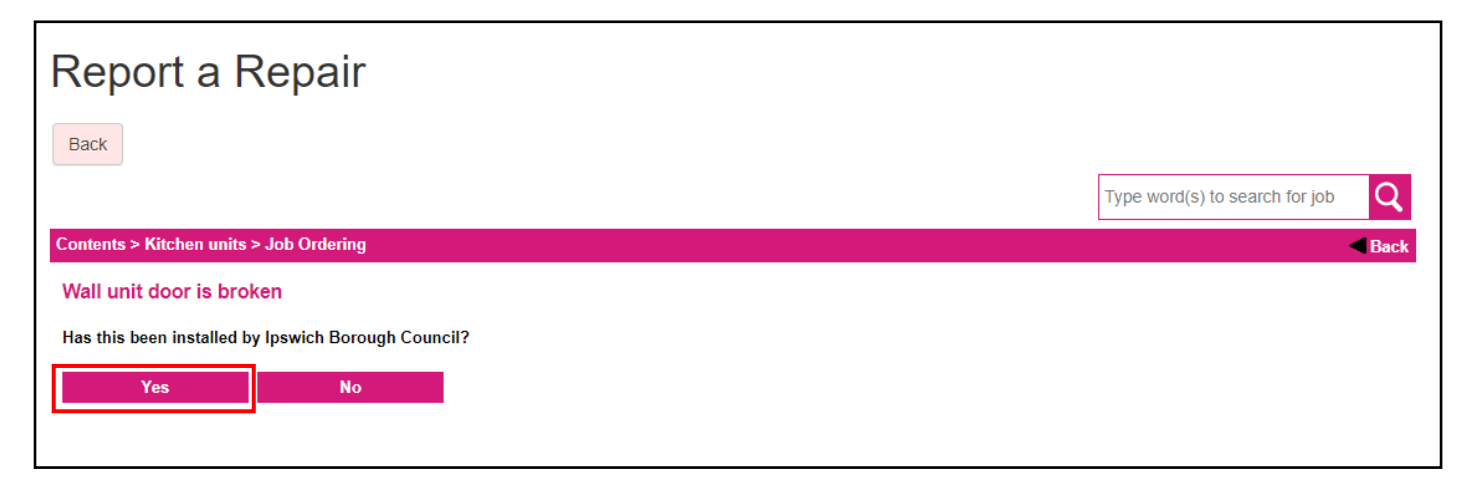

#### <u>Step 10</u>

The Customer is asked **Was the damage caused by a member of the household or visitor?** If caused by accidental or deliberate damage or, carrying out DIY repairs (by yourself, friend, relative or, visitor), the repair **may** be rechargeable. If the customer wants to proceed they select the proceed button.

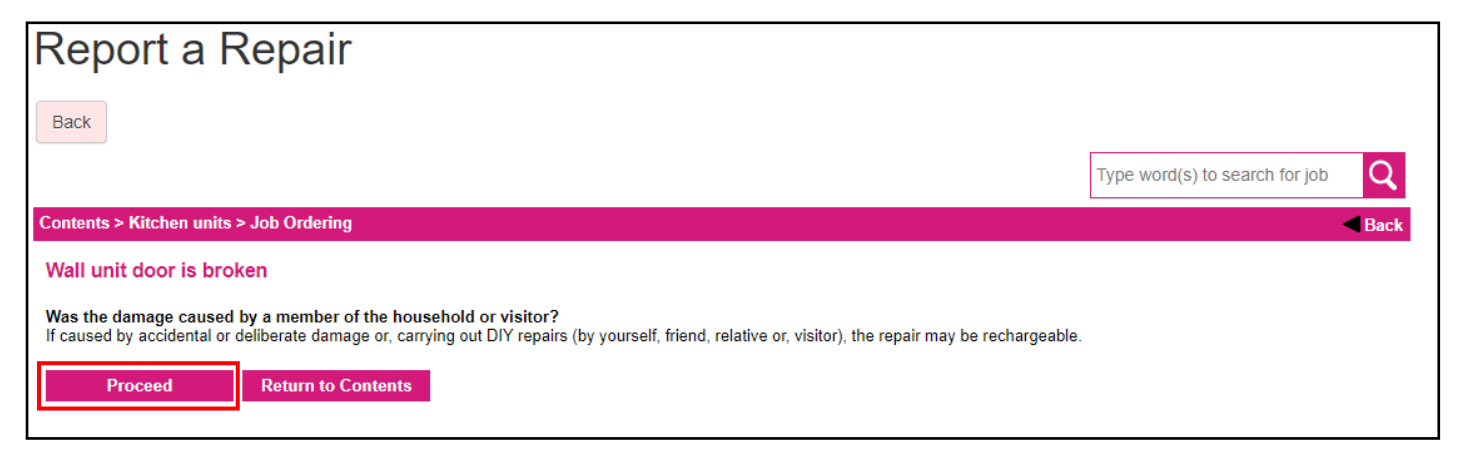

#### <u>Step 11</u>

The customer is now at the job ordering page and will be required to select from a drop down list how many of the item require repairing. Select the location and add any further comments.

The customer now orders the repair by selecting the order button.

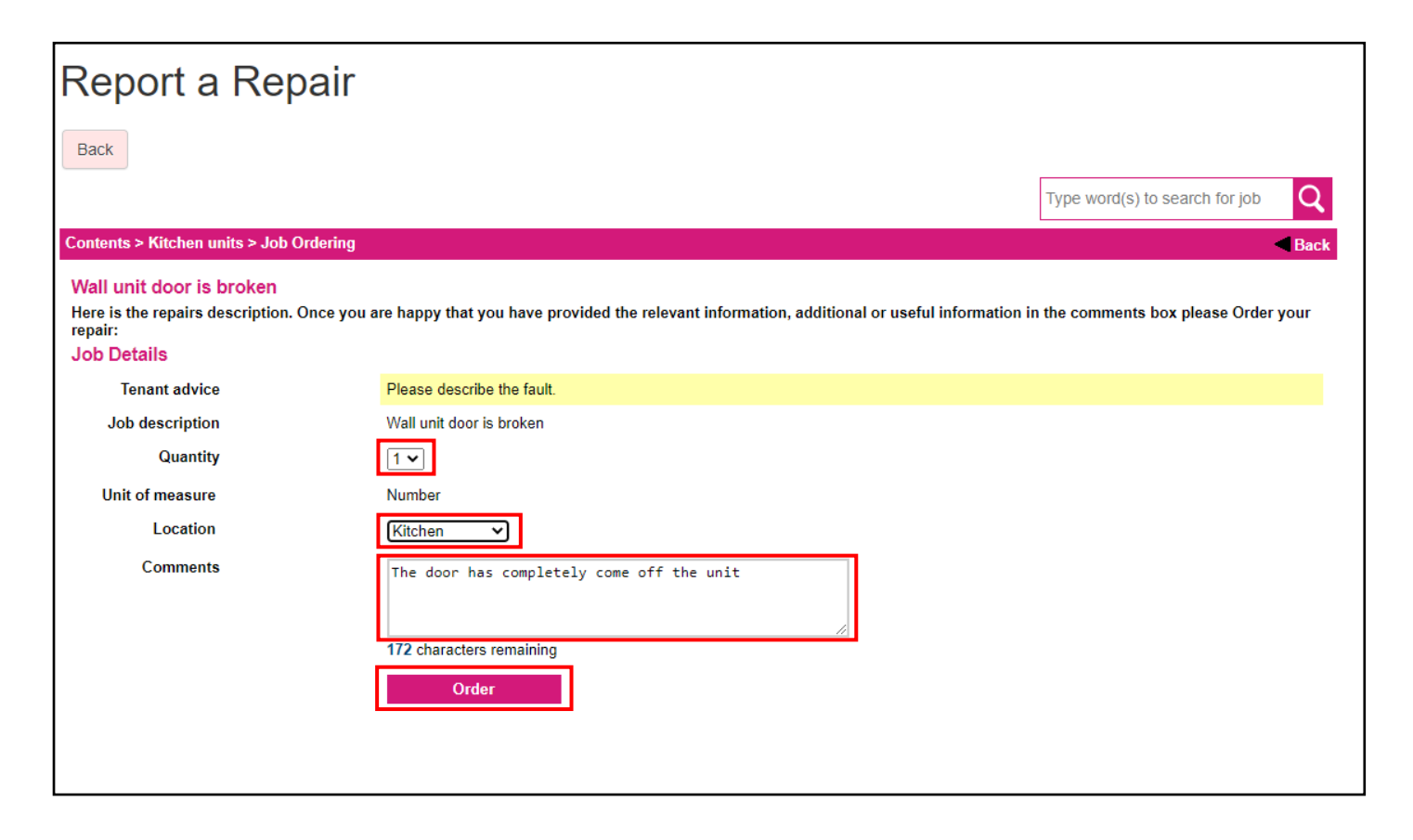

## Step 12

Once ordered the repair request is processed. The customer will see the processing screen for up to 45 seconds depending on the speed of their network connection.

| Report a Repair |                                                                   |
|-----------------|-------------------------------------------------------------------|
| Back            |                                                                   |
|                 | Your request is being processed.                                  |
|                 | This page will refresh automatically once processing is complete. |
|                 | Please wait. This may take up to 45 seconds.                      |

# <u>Step 13</u>

The customer will now see the appointment page to choose a single appointment slot from available appointment list. Please select an appointment and click the *book appointment* button st the bottom of the page.

| Report a Repair                                                                                                    |  |  |  |
|----------------------------------------------------------------------------------------------------|--|--|--|
| Back                                                                                                    |  |  |  |
| Successful                                                                                                    |  |  |  |
| Works order 892/1 successfully created. Please make a note of this reference and quote it in any future correspondence. |  |  |  |
| - Appointment Information                                                                                               |  |  |  |
| Please indicate when you require an appointment. Only one appointment may be selected.                                  |  |  |  |
| Wednesday, April 26, 2023                                                                                               |  |  |  |
| 08:00 to 16:30 08:00 to 13:00 12:00 to 16:30 10:00 to 14:00                                                             |  |  |  |
| Thursday, April 27, 2023                                                                                                |  |  |  |
| 08:00 to 16:30         08:00 to 13:00         12:00 to 16:30         10:00 to 14:00                                     |  |  |  |
| Friday, April 28, 2023                                                                                                  |  |  |  |
| 08:00 to 16:30         08:00 to 13:00         12:00 to 16:30         10:00 to 14:00                                     |  |  |  |
| Monday, May 01, 2023                                                                                                    |  |  |  |
| 08:00 to 16:30 08:00 to 13:00 12:00 to 16:30 10:00 to 14:00                                                             |  |  |  |
| Tuesday, May 02, 2023                                                                                                   |  |  |  |
| 08:00 to 16:30 08:00 to 13:00 12:00 to 16:30 10:00 to 14:00                                                             |  |  |  |
| Wednesday, May 03, 2023                                                                                                 |  |  |  |
| 08:00 to 16:30         08:00 to 13:00         12:00 to 16:30         10:00 to 14:00                                     |  |  |  |
| Thursday, May 04, 2023                                                                                                  |  |  |  |
| 08:00 to 16:30         08:00 to 13:00         12:00 to 16:30         10:00 to 14:00                                     |  |  |  |
| Friday, May 05, 2023                                                                                                    |  |  |  |
| 08:00 to 16:30         08:00 to 13:00         12:00 to 16:30         10:00 to 14:00                                     |  |  |  |
| Book Appointment                                                                                                    |  |  |  |

The customer will be requested to confirm the appointment date and time is correct, if it is select OK, if not they select cancel and this will redirect to the appointment page to select a different appointment.

| Report a Repair          |                        | An embedd          | An embedded page at ifindertest.ipswich.gov.uk says            |        |  |  |
|--------------------------|------------------------|--------------------|----------------------------------------------------------------|--------|--|--|
|                          |                        | You have sele      | You have selected an appointment on Tuesday, May 02, 2023 from |        |  |  |
| Back                     |                        | 12:00 to 16:3      | 0.                                                             |        |  |  |
|                          |                        | Do you want        | t to book this appointment slot?                               |        |  |  |
| Successful               |                        |                    | ок                                                             | Cancel |  |  |
| Works order 892/1 succes | sfully created. Please | make a             |                                                                |        |  |  |
| Appointment Informat     | ion———                 |                    |                                                                |        |  |  |
| Please indicate wh       | en you require ar      | n appointment. Onl | y one appointment may be select                                | ed.    |  |  |
| Wednesday, April 26, 2   | 2023                   |                    |                                                                |        |  |  |
| 08:00 to 16:30           | 08:00 to 13:00         | 12:00 to 16:30     | 10:00 to 14:00                                                 |        |  |  |
| Thursday, April 27, 202  | 23                     |                    |                                                                |        |  |  |
| 08:00 to 16:30           | 08:00 to 13:00         | 12:00 to 16:30     | 10:00 to 14:00                                                 |        |  |  |
| Friday, April 28, 2023   |                        |                    |                                                                |        |  |  |
| 08:00 to 16:30           | 08:00 to 13:00         | 12:00 to 16:30     | 10:00 to 14:00                                                 |        |  |  |
| Monday, May 01, 2023     |                        |                    |                                                                |        |  |  |
| 08:00 to 16:30           | 08:00 to 13:00         | 12:00 to 16:30     | 10:00 to 14:00                                                 |        |  |  |
| Tuesday, May 02, 2023    |                        |                    |                                                                |        |  |  |
| 08:00 to 16:30           | 08:00 to 13:00         | 12:00 to 16:30     | 10:00 to 14:00                                                 |        |  |  |
| Wednesday, May 03, 20    | 023                    |                    |                                                                |        |  |  |
| 08:00 to 16:30           | 08:00 to 13:00         | 12:00 to 16:30     | 10:00 to 14:00                                                 |        |  |  |
| Thursday, May 04, 202    | 3                      |                    |                                                                |        |  |  |
| 08:00 to 16:30           | 08:00 to 13:00         | 12:00 to 16:30     | 10:00 to 14:00                                                 |        |  |  |
| Friday, May 05, 2023     |                        |                    |                                                                |        |  |  |
| 08:00 to 16:30           | 08:00 to 13:00         | 12:00 to 16:30     | 10:00 to 14:00                                                 |        |  |  |
|                          |                        |                    |                                                                | ]      |  |  |
| Book Appointmer          | nt                     |                    |                                                                |        |  |  |

## <u>Step 15</u>

The repair request has been completed, this has now been passed to Ipswich Borough Council, if the customer requires another repair they can select *report another repair* button and refer back to **Step 1**.

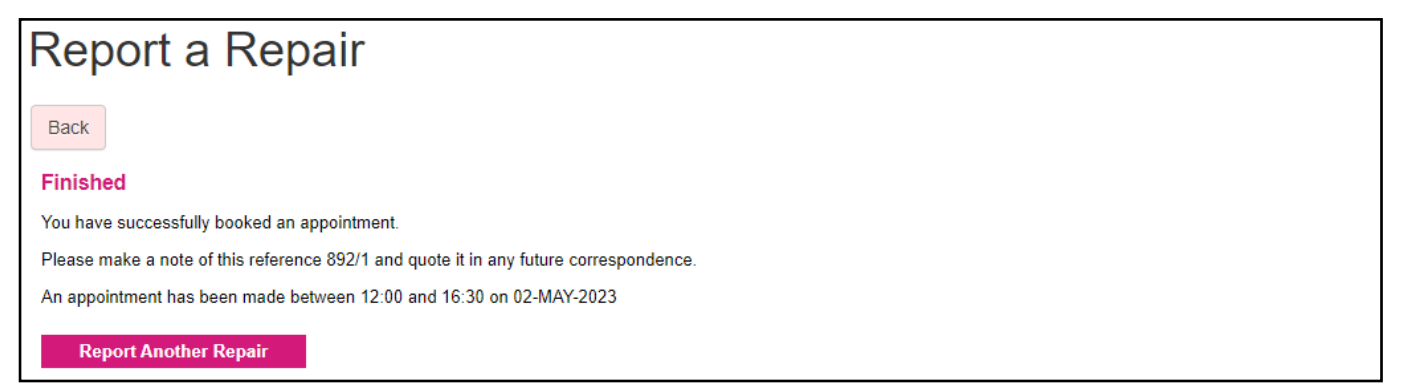